# SASCA HOW TO – Accessing your SASCA Member Portal and Updating Your Information and Documents

Go to <u>https://sasca.cdpsports.co.za/member</u> then follow the instructions on the page as explained in this document

If you are not logged in or registered, you will see the page below If you are logged in, you will see the page showed in slide 8, skip to slide 8 now.

sasca.cdpsports.co.za/member If you have previously SASCA registered as a member, click here to go to login page **OU RECEIVED A LINK TO START WITH YOUR RPL APPLIC** CLICK HERE TO READ THIS IMPORTANT NOTICE: HA Lase click on the UPDATE link under the Personal Information section. To update your personal information and certificates Please use the link below to register. If you have not registered as a member, click here to go to Already a SASCA member click here to Login Not a SASCA member yet? Click here to start you membership app start your membership application

© 2020 sasca. All Rights Reserved.

sasca.cdpsports.co.za/wp-login.php?redirect\_to=https%3A%2F%2Fsasca.cdpsports.co.za%2Fwp-admin%2F&reauth=1

Enter your email address and password and click Log In (then skip to slide 8)

You can remember your password? Click on "Lost your password" SASCA SOUTH AFRICAN SPORTS COACHING ASSOCIATION

Username or Email Address

Password

Remember Me

Log In

Register | Lost your password?

← Back to SASCA Members Portal

You have registered as a member and now want to login and access your membership details Enter your email address, then click "Get New Password"

You will then receive an email with a link to set your password

SASCA SOUTH AFRICAN SPORTS COACHING ASSOCIATION

Please enter your username or email address. You will receive an email message with instructions on how to reset your password.

Username or Email Address

Get New Password

Log in | Register

 $\leftarrow \textit{Back to SASCA Members Portal}$ 

You either forgot or don't know your password

### This is your username

You requested to get a new password, and then got this email

#### [SASCA Members Portal] Password Reset 🍺

WordPress <wordpress@sasca.cdpsports.co.za> to me 💌

Someone has requested a password reset for the for

Site Name: SASCA Members Portal

Username: <u>pieter@egsbe.com</u>

If this was a mistake, just ignore this email and nothing will happen.

To reset your password, visit the following address:

https://sasca.cdpsports.co.za/wp-login.php?action=rp&key=95Az1ssl41Bg2UKUjRmG&login=pieter%40egsbe.com

g account:

Click this link in the email to set a new password 2:06 PM (0 minutes ago)

You clicked the password reset link from the email you received

No type a new password and click "Reset Password"

SASCA SOUTH AFRICAN SPORTS COACHING ASSOCIATION

Enter your new password below.

New password

y%WF!TTvqd3WI\*n\$

Hint: The password should be at least twelve characters long. To make it stronger, use upper and lower case letters, numbers, and symbols like ! " ? \$ % ^ & ).

**Reset Password** 

Log in | Register

← Back to SASCA Members Portal

SASCA SOUTH AFRICAN SPORTS COACHING ASSOCIATION

Your password has been reset. Log in

← P SASCA Members Portal

Click Log In to take you to the login page

# You clicked "Reset Password"

sca.cdpsports.co.za/wp-login.php

Enter your email address and password and click Log In

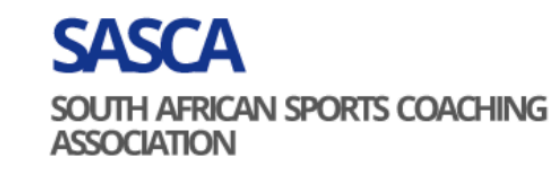

Username or Email Address

| testuser5@cdpsports.co.za |
|---------------------------|
|---------------------------|

| Password    |   |
|-------------|---|
| •••••       | ۲ |
| Remember Me |   |

Log In

Register | Lost your password?

← Back to SASCA Members Portal

# You are logged in to the SASCA Member Portal Click this icon to see your menu items

Read this important notice if

you have selected RPL in your

membership application

sasca.cdpsports.co.za/member

A Members Portal

This is you

members

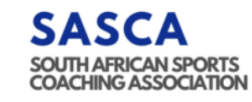

#### CLICK HERE TO READ THIS IMPORTANT NOTICE: HAVE YOU RECEIVED A LINK TO START WITH YOUR RPL APPLICATION?

To update your personal information and certificates please click on the UPDATE link under the Personal Information section.

## SASCA Members Portal

| Members       | ship No | Application Status                                 | First Names                                      | Surname                                                    | Primary Email           | Personal<br>Information               | Proof of Payment |
|---------------|---------|----------------------------------------------------|--------------------------------------------------|------------------------------------------------------------|-------------------------|---------------------------------------|------------------|
| SASCA-0       | 001072  |                                                    | Test                                             | Candidate 5                                                | testuser5@cdpsports.co. | za Update                             | Upload           |
| Mer ars       | ship No | Application Status                                 | First Names                                      | Surname                                                    | Primary F               | Personal<br>Information               | Proc Payment     |
| SASCA<br>p no |         | Click Update to<br>information ar<br>coach-true ce | view or updat<br>nd documents<br>ert, safe-sport | e your members<br>(police clearance<br>cert, first aid etc | hip<br>e, Cl<br>)       | ick Upload to up<br>our proof of payn |                  |

☆

At the bottom of your membership information page you can update your documents

A Me

| .cdpsports.co.za/archives/view/133/entry/10                                           | 72?edit=d15f883196&gvid=133              |                                           |                                                            |                       |
|---------------------------------------------------------------------------------------|------------------------------------------|-------------------------------------------|------------------------------------------------------------|-----------------------|
| ortal                                                                                 |                                          |                                           |                                                            |                       |
| SASCA<br>SOUTHARDCAN SOURTS<br>COACHING ASSOCIATION                                   |                                          |                                           | SASCA Members Portal                                       | Start RPL Q           |
| Please upload your police clearance                                                   | certificate                              |                                           |                                                            |                       |
| police-cert4.pdf 🛛 😣                                                                  |                                          |                                           |                                                            |                       |
| SASCA has extended the date to the 31st July 1                                        | r Police clearance in view of the Coror  | navirus. You can upload your clearance c  | ertificate here or you can email it to info@cdpsports.cc   | .za                   |
| Police clearance certificates need to be submitt                                      | d anually.                               |                                           |                                                            |                       |
| Please upload your COACH-TRUE (                                                       | VADA) certificate                        |                                           |                                                            |                       |
| Level_descriptors.pdf 🕑 😣                                                             |                                          |                                           |                                                            |                       |
| Please note that you have 30 days from the da<br>can email it to info@cdpsports.co.za | e you submit this application to provide | e us with your anti-doping clearance cert | tificate. You will be able to come back to this applicatio | n to upload it or you |
| Please upload your Safe sport cert                                                    | ficate                                   |                                           |                                                            |                       |
|                                                                                       |                                          | Drop filos boro or                        |                                                            |                       |
|                                                                                       |                                          | Select files                              |                                                            |                       |
|                                                                                       |                                          |                                           |                                                            |                       |
| Please upload your first aid certific                                                 | ate                                      |                                           |                                                            |                       |
|                                                                                       |                                          |                                           |                                                            |                       |
|                                                                                       |                                          | Drop files here or                        |                                                            |                       |
|                                                                                       |                                          | Select files                              |                                                            |                       |
|                                                                                       |                                          |                                           |                                                            |                       |
|                                                                                       |                                          |                                           |                                                            |                       |
| Cancel                                                                                |                                          |                                           |                                                            |                       |
| Update                                                                                |                                          |                                           |                                                            |                       |